# Obrazac RAD-1G

Zadnje ažurirano02/10/2023 12:15 pm CEST

**Obrascem RAD-1G** državni zavod za statistiku provodi godišnje istraživanje o zaposlenima i plaćama. S novom verzijom programa omogućeno je formiranje RAD-1G obrasca u Minimaxu.

## Postavke djelatnika

Kako bi se ispravno formirali podaci za obrazac, na postavkama djelatnika u dijelu **Ostali podaci** potrebno je unijeti podatke o **obrazovanju**, **vrsti radnog odnosa** i **vrsti radnog vremena**.

| Djelatnici                                                                                                    |                           |               |  |  |  |
|----------------------------------------------------------------------------------------------------|---------------------------|---------------|--|--|--|
| X Odustani 🖺 Spremi                                                                                               | Spremi i novo             |               |  |  |  |
| 1 Unosite podatke u šifrarnik djelatnika. Promjene neće utjecati na obračune plaća u koje je djelatnik već uključ |                           |               |  |  |  |
| Osnovni podaci Bankovni računi F                                                                                  | Podaci za osobna primanja | Ostali podaci |  |  |  |
| Ostali podaci                                                                                                    |                           |               |  |  |  |
| Korisnik koji predstavlja tog djelatnika:                                                                         |                           | $\sim$        |  |  |  |
| Korisnik s pravom pristupa za izradu<br>putnog naloga:                                                            |                           | $\sim$        |  |  |  |
| Općina stalnog boravka:                                                                                           | GRAD ZAGREB               | * ~           |  |  |  |
| Općina radnog mjesta:                                                                                             | GRAD ZAGREB               | * ~           |  |  |  |
| Matični broj (MBO) HZZO:                                                                                          |                           |               |  |  |  |
| Osobni broj HZMO:                                                                                                 | 1111111                   |               |  |  |  |
| Radno mjesto:                                                                                                    | Administrator u upravi    |               |  |  |  |
| Mjesto rada:                                                                                                    | Zagreb                    |               |  |  |  |
| Dozvola za boravak i rad:                                                                                         |                           |               |  |  |  |
| Dozvola za rad vrijedi do:                                                                                        | Ē                         |               |  |  |  |
| Obrazovanje:                                                                                                    | Srednja stručna sprema    | * ~           |  |  |  |
| Vrsta radnog odnosa:                                                                                              | Neodređeno vrijeme        | * ~           |  |  |  |
| Vrsta radnog vremena:                                                                                             | Puno radno vrijeme        | * ~           |  |  |  |
|                                                                                                    |                           |               |  |  |  |

Za ispravno formiranje obrasca, na djelatniku moraju biti odabrana **sva 3 podatka.** Uz to, kako bi se ispravno popunile tablice 1., 2. i 7. za djelatnike moraju biti formirane plaće za **sve mjesece prošle godine** budući da se u tim tablicama evidentiraju podaci za cijelu prethodnu godinu, a u drugima stanje na 31.3. aktualne godine.

## Formiranje obrasca

U modulu Plaće > Obračun plaća, klikom na Pregledi moguće je formirati RAD-

#### 1G obrazac.

| Obračuni plać  | а             |                 |    |
|----------------|---------------|-----------------|----|
| × Zatvori      | Pregledi 🥆    | Stavke obračuna |    |
| _              | Plaća         |                 |    |
| + Nova plaća   | Obustave      | Nađi Q          |    |
|                | RAD-1G 👆      |                 | 1  |
| Naziv obračuna | Obrazac 02/21 |                 | Od |

Klikom na **RAD-1G** otvori se novi prozor s mogućnošću definiranja godine za koju želite pripremiti podatke kao i mogućnost odabira novčane jedinice u kojoj želite RAD-1G formirati. Program predlaže tekuću poslovnu godinu.

|                     | ÷        |                 |          |    |
|---------------------|----------|-----------------|----------|----|
| RAD-1G              |          |                 | $\times$ |    |
|                     |          |                 |          | 3  |
| Godina: *           |          | 2023            |          | 31 |
| Novčana jedinica: * |          | EUR             |          | 31 |
|                     | (        | ⊖ HRK           |          |    |
|                     | Odustani | Prinremi izvieč |          |    |
|                     | Ouustain | Fipreiniizvjes  |          |    |
|                     |          |                 |          |    |

Klikom na **Pripremi izvješće** formira se Excel tablica koja se automatski preuzme na Vaše računalo. U pripremljenoj Excel datoteci tablice s obrasca podijeljene su svaka u svoj *sheet*, odnosno list. Naziv pojedinog lista naziv je tablice s obrasca - npr. Zaposleni prema starosti i spolu, stanje 31.3., Zaposleni prema vrsti radnog odnosa, stanje 31.3. itd.

### Napomena:

Excel tablica koja se pripremi u programu, odnosno raspored listova ažuriran je sukladno promjenama obrasca za 2020. godinu. Ono na što je potrebno obratiti pozornost su: **sheet / list 4. Obrazovanje** gdje se popunjavaju podaci o zaposlenima prema stupnju stručnog obrazovanja (prema formalno-pravnoj kvalifikaciji), stanje 31.3. i **sheet / list 7. Sati rada zaposlenih.** 

Naime, u tablici koja se pripremi u programu nazivi u tablici 4 istovjetni su onima u tablicama 1 i 2, dok se u obrascu za 2020. godinu ti nazivi nešto razlikuju u nazivima i rasporedu. *Usporedba naziva za tablicu 4. iz obrasca za 2020. i sheeta 4 iz Excel tablice koja se pripremi u programu:* 

| Tablica 4 iz obrasca za 2020.:                                                               | Sheet 4 iz Excel tablice iz<br>programa:                                                     |
|----------------------------------------------------------------------------------------------|----------------------------------------------------------------------------------------------|
| Diplomski studij i poslijediplomski<br>studij                                                | Visoka stručna sprema                                                                        |
| Preddiplomski studij                                                                         | Viša stručna sprema                                                                          |
| Kratki stručni studij                                                                        | Srednja stručna sprema                                                                       |
| Gimnazija                                                                                    | Niža stručna sprema                                                                          |
| Srednja strukovna škola u trajanju<br>od 4 ili 5 godina                                      | Visokokvalificirani                                                                          |
| Srednja strukovna škola u trajanju<br>od 1 do 3 godine                                       | Kvalificiran                                                                                 |
| Priučeni - polukvalificirani                                                                 | Priučeni - polukvalificirani                                                                 |
| Osnovna škola                                                                                | Nekvalificirani                                                                              |
| Bez škole                                                                                    |                                                                                              |
| Od ukupnoga diplomskog i<br>preddiplomskog studija:<br>doktori znanosti<br>magistri znanosti | Od ukupnoga diplomskog i<br>preddiplomskog studija:<br>doktori znanosti<br>magistri znanosti |

Razlike nisu velike i na obrascu su ispod tablice objašnjeni pojmovi i na što ste odnose, no obratite pažnju prilikom "prepisivanja" podataka iz Excel tablice u verziju na stranicama DZS-a kako ne bi došlo do pogreške.

U tablici koja se pripremi u programu, u listu 7 podaci za sate rada zaposlenih pripreme se u ukupnom broju sati, dok su na obrascu podaci podijeljeni na sate rada za puno i nepuno radno vrijeme pa je također potrebno obratiti pažnju kod unosa podataka na stranicama DZS.